# MIDASCON Smart Bluetooth Access Point

User Guide

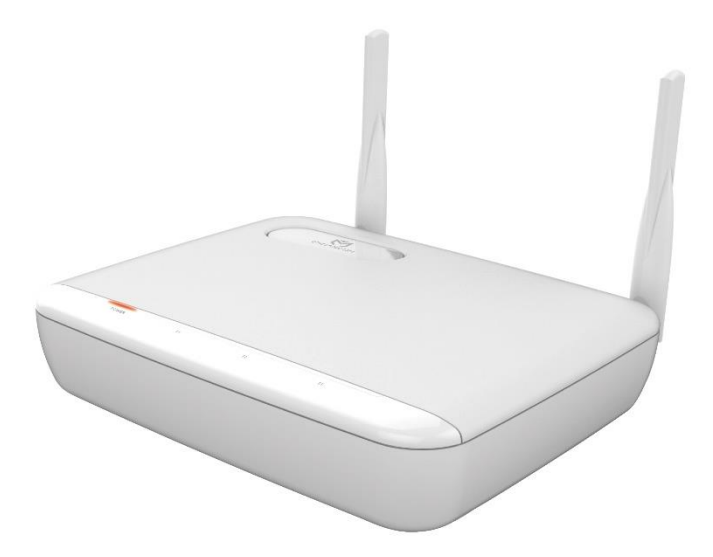

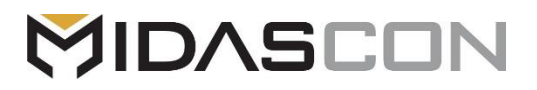

# 1. 기본 셋팅 절차

- 1. MIDASCON-s 후면 부에 있는 전원을 켜서 전면 부 왼쪽 하단에 위치한 Serial Port에 콘솔케이블을 연결합니다.
- 2. 터미널 프로그램을 실행합니다. (http://www.putty.nl/ 사이트 등에서 다운로드 받을 수 있습니다.)
- 3. 다음 화면과 같이 Serial line은 COMX, Speed를 115200으로 설정합니다.

| 🕵 PuTTY Configurati                                                                                                    | on 🤗 🔀                                                                                                    |
|----------------------------------------------------------------------------------------------------|----------------------------------------------------------------------------------------------------|
| Category:                                                                                                    |                                                                                                    |
| <ul> <li>Session         <ul> <li>Logging</li> <li>Terminal</li> <li>Keyboard</li> <li>Bell</li> <li>Features</li> </ul> </li> <li>Window</li> <li>Appearance</li> <li>Behaviour</li> <li>Translation</li> <li>Selection</li> <li>Colours</li> </ul> <li>Colours</li> <li>Data</li> <li>Proxy</li> <li>Tenet</li> <li>Rlogin</li> <li>SSH</li> <li>Serial</li> | Basic options for your PuT TY session         Specify the destination you want to connect to         Serial line       Speed         COM3       9600         Connection type:       Baw         Baw       Isingth Control         Cannection type:       SSH         Baw       Isingth Control         Saved Sessions       Saved Session         Default Settings       Load         Save       Delete         Close window on exit       Only on clean exit |
| <u>A</u> bout <u>H</u> elp                                                                                                    | <u>D</u> pen <u>C</u> ancel                                                                                                    |

4. 콘솔 로그인 합니다.

MIDASCON-S login: admin

Password : admin

MIDASCON-S> enable

5. System IP 주소 및 Gateway IP 주소를 설정합니다.

시스템의 IP 주소가 192.168.0.22/24이고 gateway가 192.168.0.1인 경우 MIDASCON-S# configure system ipaddress 192.168.0.22 netmask 255.255.255.0 gateway 192.168.0.1

설정을 확인하려면 show system 명령을 사용합니다.

마지막으로 write 명령을 사용하여 설정 사항을 저장합니다.

주의) Web 또는 Telnet 접속으로 IP 변경 시 기존 IP와의 연결은 끊어지므로, 변경된 IP로 재 접속하여 설정을 저장 하시기 바랍니다.

## A. Serial Console 혹은 Telnet 접속 시 Default Login 정보

User Access Verification MIDASCON-S login ID : admin Password: admin MIDASCON-S>enable

#### B. Password 변경

MIDASCON-S>enable MIDASCON-S# MIDASCON-S#password change [user name] MIDASCON-S# password change ? USER Specifies a user-account MIDASCON-S# password change admin Enter new password: \*\*\*\*\*\* Re-enter new password: \*\*\*\*\*\*

#### C. 계정 추가 (최대 5개)

MIDASCON-S# user add ? USER Specifies a administrator-account (Max.administrator-account: 5EA) MIDASCON-S# user add hanvitsi Enter new password: \*\*\*\*\*\* Re-enter new password: \*\*\*\*\*\* [OK] MIDASCON-S# write

# 3. 시스템 파일 다운로드

#### A. System Image File을 업그레이드 하고자 할 때 사용

- 1. 절차
  - ① TFTP 프로그램을 이용하여 , TFTP 서버를 실행시킵니다.
  - ② MIDASCON-s의 IP를 확인하여 TFTP 서버와 장비간 통신을 확인합니다.
  - ③ 펌웨어 업그레이드 명령어를 통하여 펌웨어 이미지를 전송합니다.
  - ④ 펌웨어 업그레이드가 끝난 후 재 부팅하시면, 기존 이미지는 삭제되고 신규 이미지로 부팅됩니다. 다운로드할 이미지 파일은 항상 crc 파일과 함께 제공됩니다. 이 두 파일을 tftp 서버에 같이 위치 시키십시오.

#### MIDASCON-S# download ?

- boot Boot image
- config Config image
- dtb Device Tree Blob file image
- kernel kernel image
- rootfs Root Filesystem image

MIDASCON-S#download rootfs tftp <tftp-server-ipadress> <root filesystem file>

2. 설정 예

TFTP Server IP 주소가 192.168.0.44이고, 업그레이드 할 펌웨어 타입이 rootfs 이고, 펌웨어 파일 이름이 rootfs.cpio.uboot이라면

MIDAS# download rootfs tftp 192.168.0.44 rootfs.cpio.uboot

3. 확인

MIDASCON-S # show version

4. 재부팅

현재의 설정 값을 그대로 사용하면서 새로운 펌웨어 image file로 리부팅하고자 할 때 MIDASCON-S # reset

## A. CLI 설정과 동일한 Web 설정 지원

| ▶ 관리 IP                         | 주소 입력          |                                    |                 |       |                         |
|---------------------------------|----------------|------------------------------------|-----------------|-------|-------------------------|
|                                 |                |                                    |                 |       | - 🗆 X                   |
| C () () (//192.168.0.192        |                | 5 <del>-</del> Q                   | Midas-AP Series | ×     | 66 🛧 🛱 🙂                |
| 파일(F) 편집(E) 보기(V) 즐겨찾기(A) 도구(T) | 도움말(H)         |                                    |                 | Smart | Bluetooth Access Point  |
| MIDASCON SERES                  |                |                                    |                 | Smart | Divelocul Access I olin |
|                                 |                |                                    |                 |       |                         |
| 1                               |                |                                    |                 |       |                         |
| ΠΛΠΥΙζ                          |                |                                    |                 |       |                         |
| -                               |                |                                    |                 |       |                         |
|                                 |                |                                    |                 |       |                         |
|                                 |                |                                    |                 |       |                         |
|                                 | Winter .       |                                    |                 |       |                         |
|                                 | MIDAS Log I    | n                                  |                 |       |                         |
| ID 및 Password 입력                |                |                                    |                 |       |                         |
| <b></b>                         | ID             | admin                              |                 |       |                         |
|                                 | Password       |                                    | Log In          |       |                         |
|                                 |                |                                    |                 |       |                         |
|                                 |                |                                    |                 |       |                         |
|                                 | Copyright © 20 | 013 Hanvit SI, Inc. All right rese | rved.           |       |                         |
|                                 |                |                                    |                 |       |                         |
|                                 |                |                                    |                 |       |                         |
|                                 | Copyrigh       | t @ 2013 All Rights Reserved.      |                 |       |                         |
|                                 |                |                                    |                 |       |                         |

- 노트북이나 PC에서 웹화면으로 접속하기 위해 인터넷 웹 브라우저를 실행합니다.
- 위의 화면과 같이 시스템 관리 IP 주소로 웹 접속 시도하면
- 최초 로그인 화면이 표시되고
- 여기서 ID/Password를 입력하여 사용자 인증을 받으면 초기 설정이 완료됩니다.
- Session 설정에 따라 http 또는 https 둘 중 하나로 접속하실 수 있습니다.
- 디폴트 접속은 http 이고, 디폴트 계정 / 패스워드 역시 admin / admin 입니다.

#### B. General 정보 표시 설정

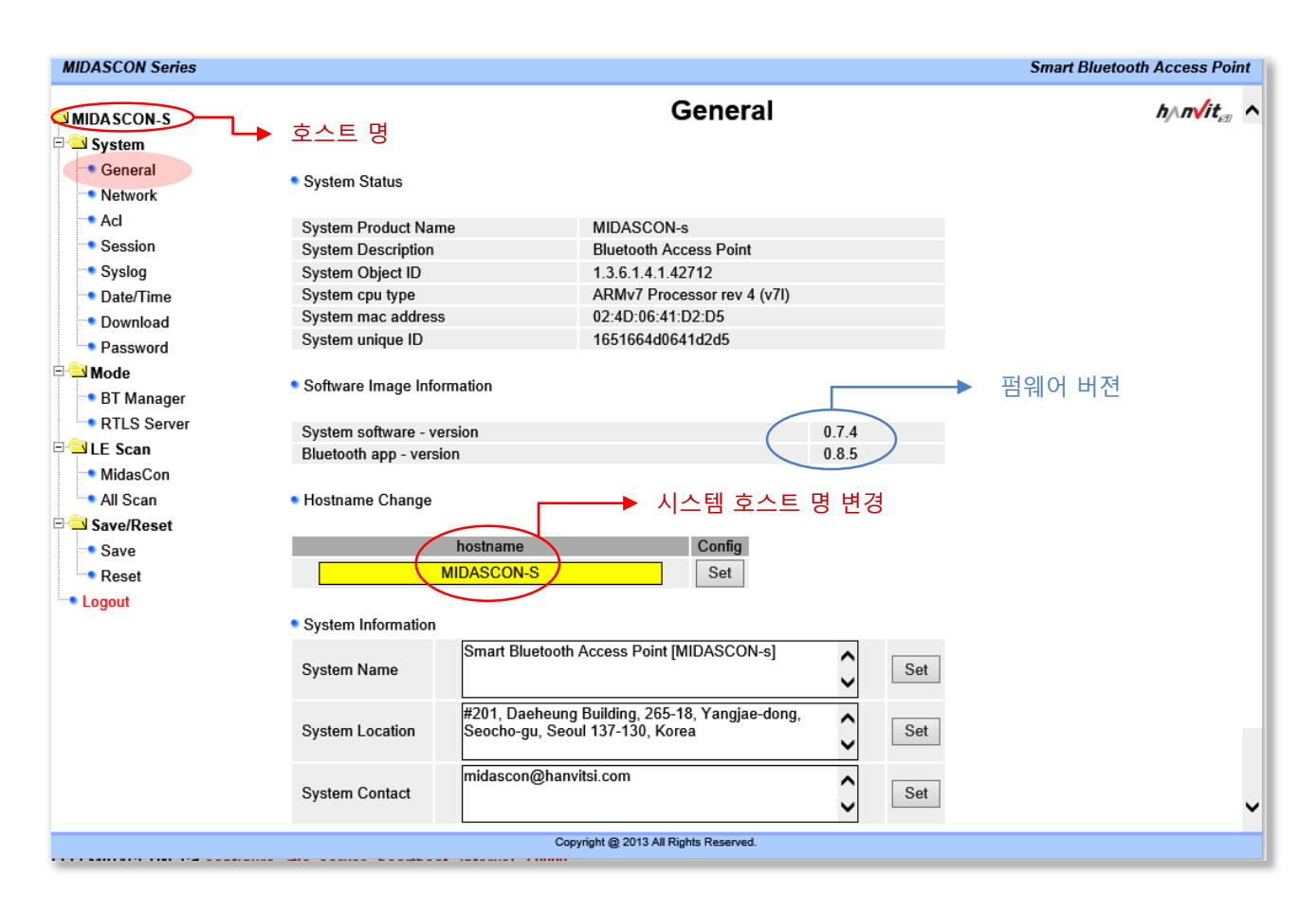

- Login 후 기본적인 MIDASCON-S의 초기 접속 화면입니다.
- MIDASCON-S의 기본정보 값을 확인하실 수 있습니다.
- Hostname 을 변경한 후 다시 로그인을 하면 왼쪽 트리 메뉴의 제일 위에 있는 호스트명이 변경된 것을 확인 할 수 있습니다.
   또한 CLI 로 로그인 하는 경우에도 여기서 변경한 호스트명 (프롬프트명)이 동일하게 적용된 것을

확인할 수 있습니다.

#### C. Network IP 변경

| MIDASCON Series                                                                               |                                                             |                                       | Smart Bluetooth Access Point |
|-----------------------------------------------------------------------------------------------|-------------------------------------------------------------|---------------------------------------|------------------------------|
| ⊐ MIDA SCON-S<br>₽ −⊐ System                                                                  |                                                             | Network / SNMP                        | h∧n√it <sub>∈®</sub>         |
| General<br>Network                                                                            | <ul> <li>Network Information</li> <li>IP Address</li> </ul> | 192.168.0.192                         |                              |
| <ul> <li>Session</li> <li>Syslog</li> <li>Date/Time</li> <li>Download</li> </ul>              | Subnet Mask<br>Gateway                                      | 255.255.255.0<br>192.168.0.1<br>Set   |                              |
| <ul> <li>■ Password</li> <li>■ ■ Mode</li> <li>■ BT Manager</li> <li>■ RTLS Server</li> </ul> | Refresh                                                     | ▲ IP 변경                               |                              |
| <ul> <li>ILE Scan</li> <li>MidasCon</li> <li>All Scan</li> <li>□ Save/Reset</li> </ul>        |                                                             |                                       |                              |
| Save<br>Reset<br>Logout                                                                       |                                                             |                                       |                              |
|                                                                                               | c                                                           | Copyright @ 2013 All Rights Reserved. |                              |

- MIDASCON-s의 관리 IP 변경
- IP 변경시 현재 연결되어 있는 원격 접속이 끊어지므로, 변경된 새로운 IP 로 재접속 한 다음 Save 페이지에서 아이피가 바뀌어진 현재 설정을 저장하시기 바랍니다. (또는 CLI 에서 write 명령)

## D. Iptables 방화벽 규칙 설정

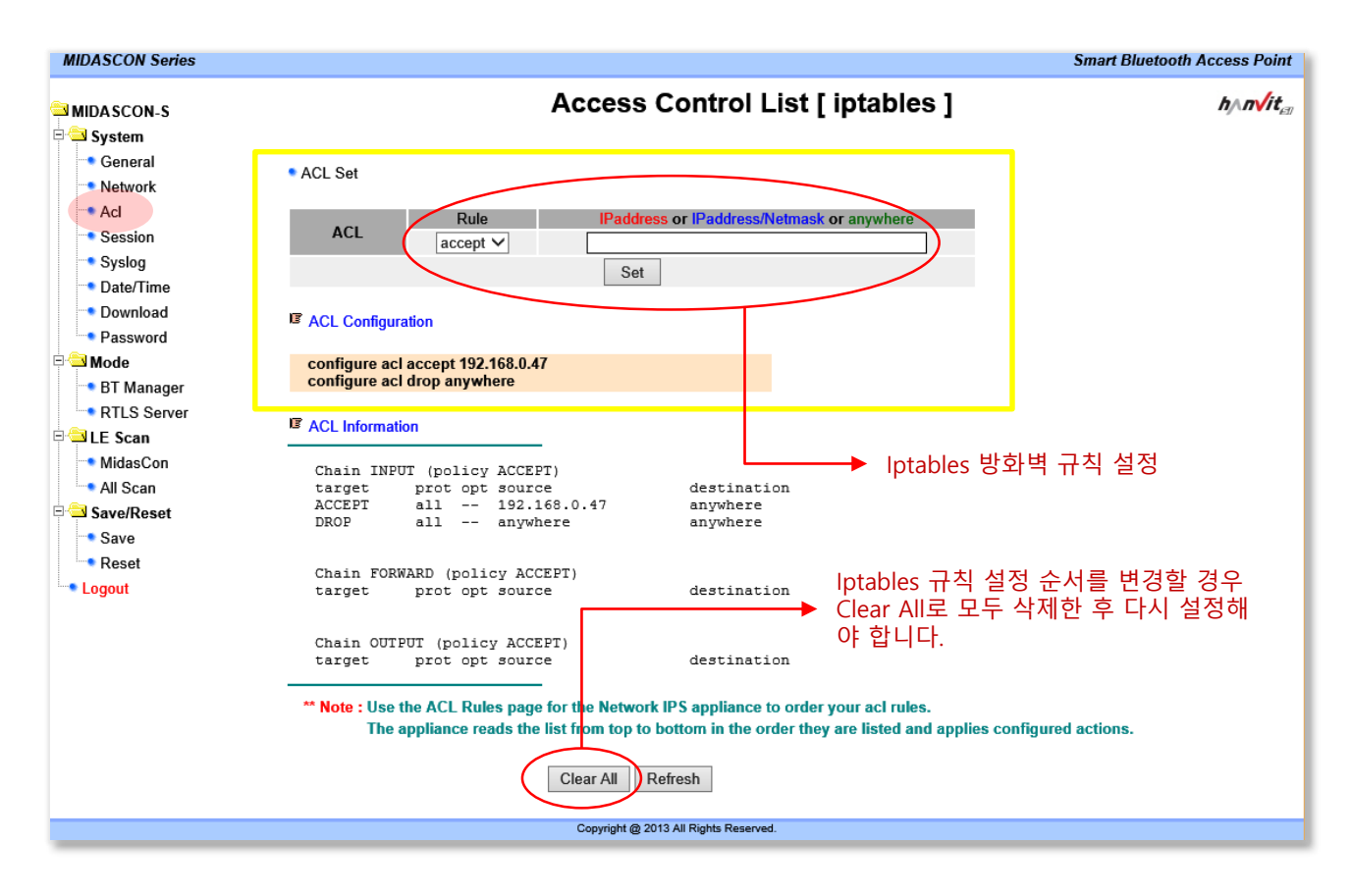

- 특정 IP 또는 IP 대역에 대하여 원격 접속 허용 및 차단 기능을 설정합니다. (방화벽 설정)
- 위 예시는 192.168.0.47 호스트로부터의 접속을 제외한 다른 모든 원격 접속을 차단한 설정입니다.
- 설정방식은 ACL 룰 또는 iptbles 설정 규칙을 따라야 합니다.
- Iptables 규칙 설정 순서를 설정 변경할 경우 반드시 Clear All 로 전체 삭제 후 다시 설정하여야 합니다.
- 설정방법 및 기능에 대한 보다 상세한 내용은 인터넷에서 iptables 또는 acl 사용법 또는 룰을 검색해 보시기 바랍니다.
- 규칙에 따르지 않을 경우 MIDASCON-s로의 모든 원격 접속이 차단될 수 있으니 유의하시기 바랍니다. (그럴 경우에는 serial console 로 로그인 후, clear acl all 명령으로 모든 acl 설정을 삭제해야 합니다.)
- Iptables 규칙을 잘 이해하지 못한다면 이 설정은 하지 마십시오.

# 4. Web GUI (계속)

#### E. Session 설정 및 해제

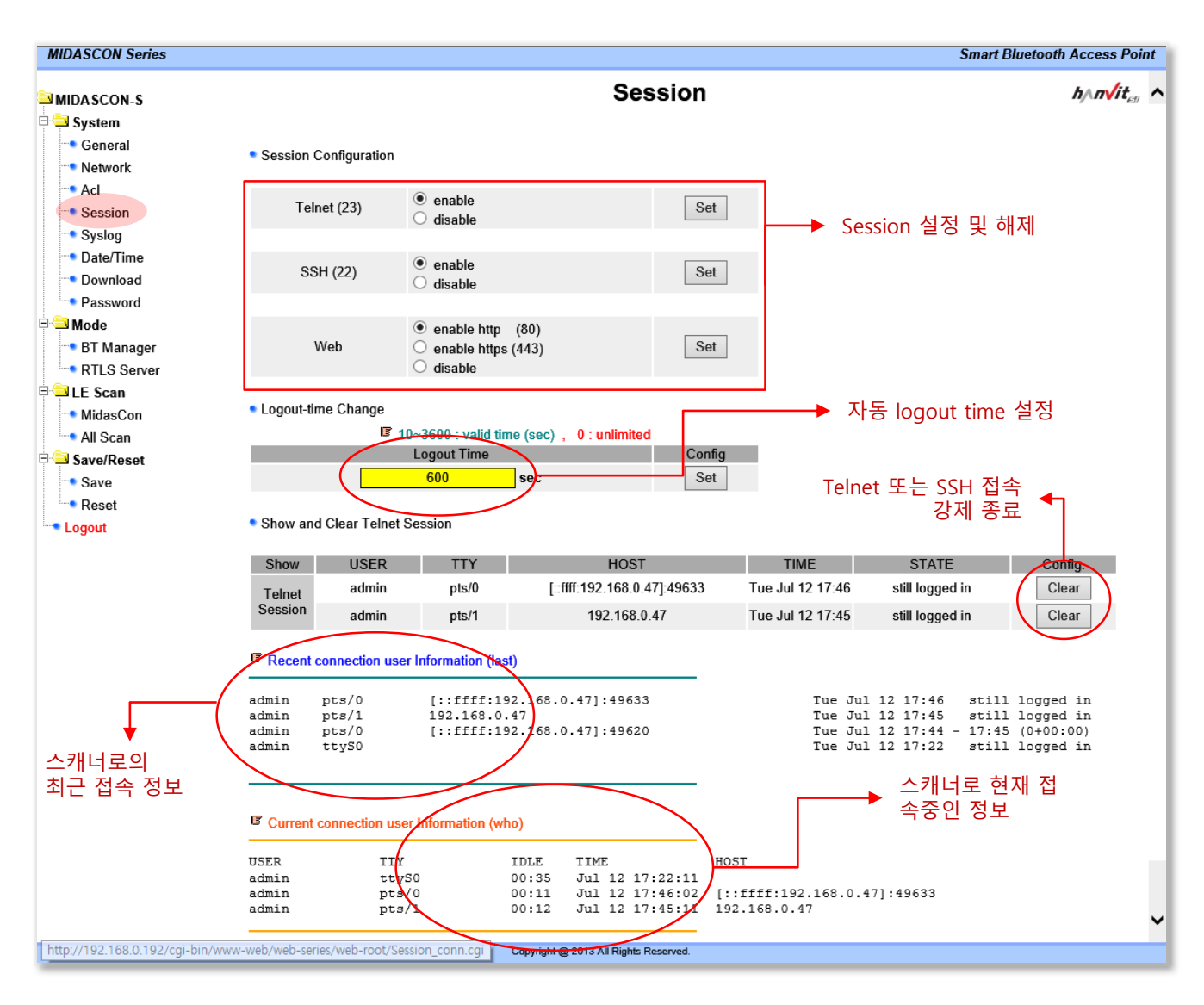

- Telnet / SSH / Web http / Web https 기능을 활성화 / 비활성화 할 수 있습니다.
- Telnet 과 SSH 와 Web 을 모두 disable 설정할 경우 스캐너 장비로의 원격접속이 불가능하며, 이때는 시리얼 콘솔로 연결 접속밖에 사용할 수 없으니 유의 바랍니다.
- Telnet / SSH / Web http / Web https 중 최소 한 개 이상을 enable 설정하시길 권고합니다.

# F. Syslog Server 설정 및 syslog message 관리

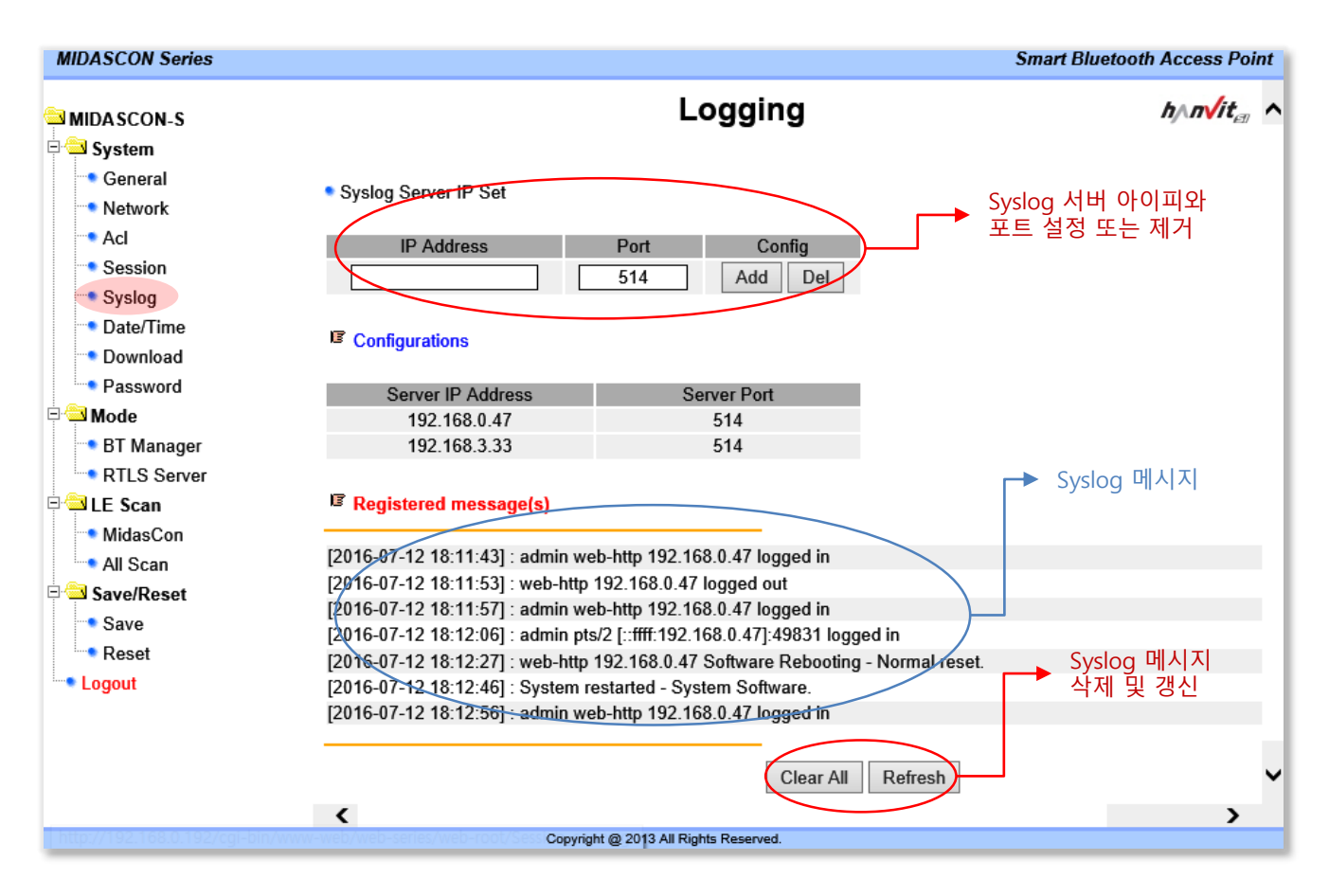

- Syslog Server 는 최대 3개 까지 설정할 수 있습니다.
- Syslog 메시지 발생시 스캐너 장비에 기록됨과 동시에 설정된 Syslog Server 로 message 를 전송합니다.

## G. 시간 설정 및 동기화

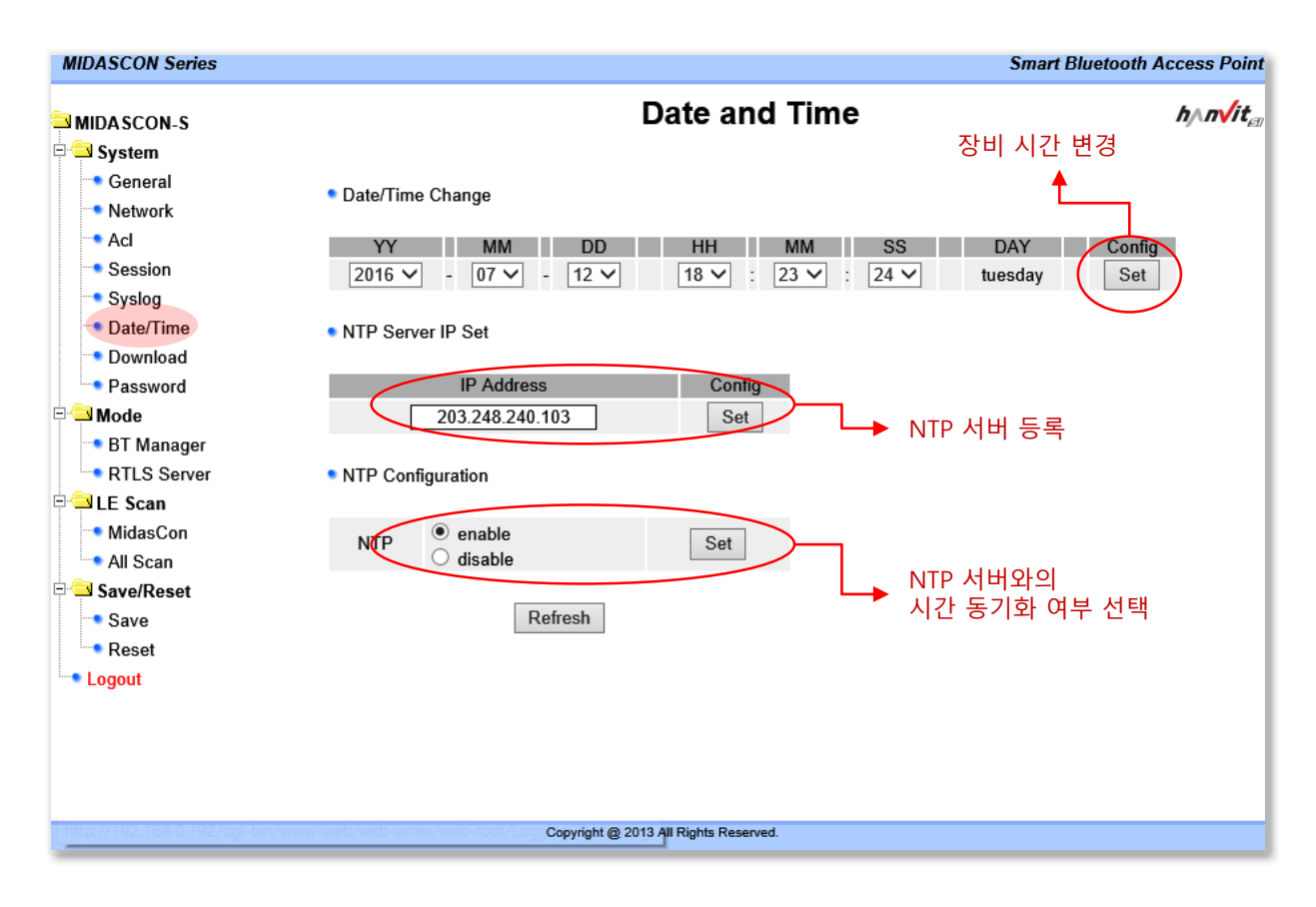

• NTP 서버와 시간을 동기화 시키면, 1시간 마다 NTP 서버와 시간을 동기화 시킬 수 있습니다.

#### H. 펌웨어 다운로드

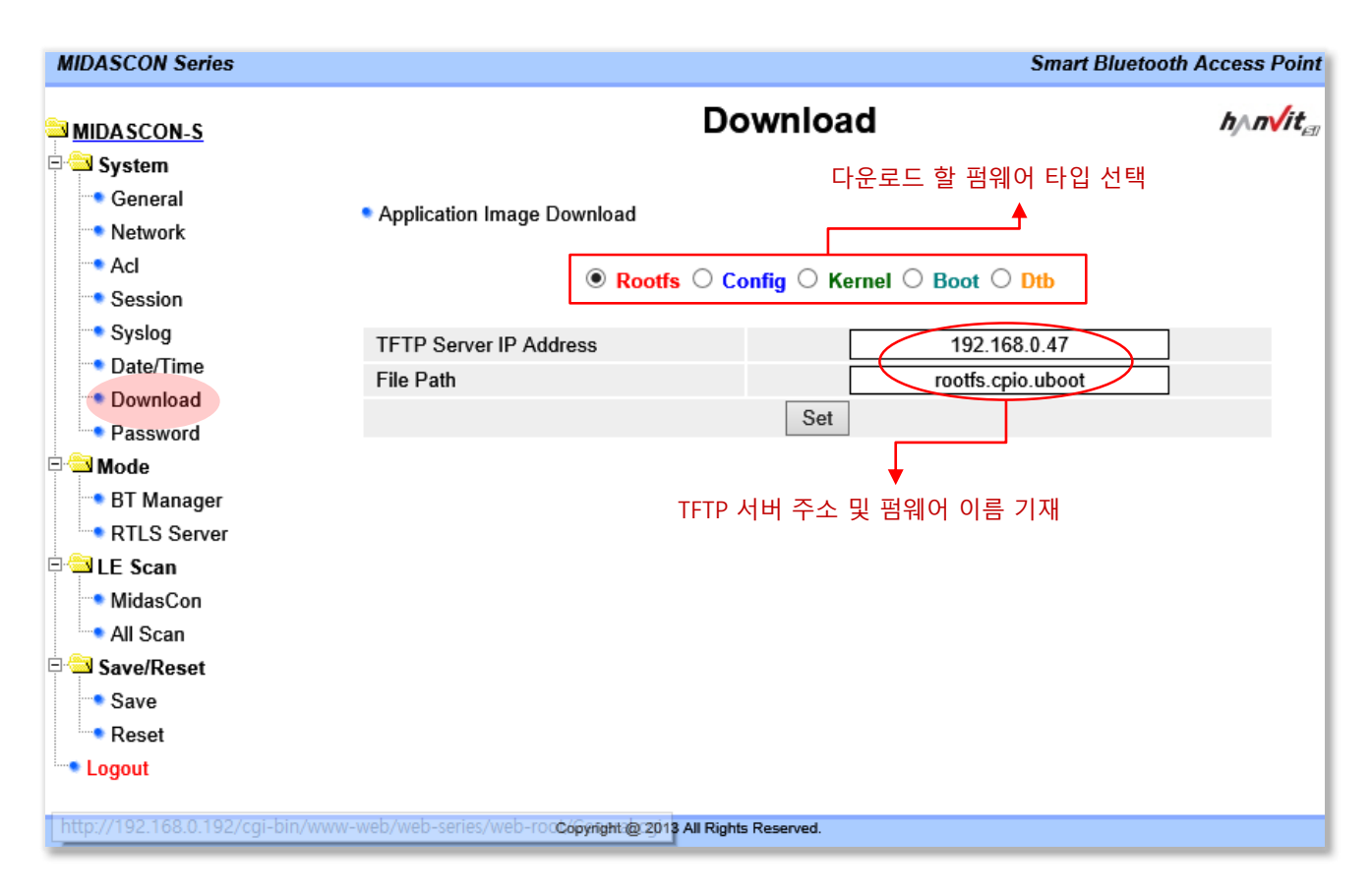

- 펌웨어를 다운로드 하기 위해서는 먼저, 펌웨어 타입을 선택하여야 합니다.
- 그 다음, TFTP 서버주소와 해당 펌웨어 이름을 기재한 후, Set 버튼을 클릭하면 다운로드를 시작합니다.
- 펌웨어 다운로드가 완료되면 [SUCCESS] 팝업 창이 나타나고, 장비를 재부팅 하면 새로운 펌웨어로 적용됩 니다.

## I. 암호 변경 및 계정 추가/제거

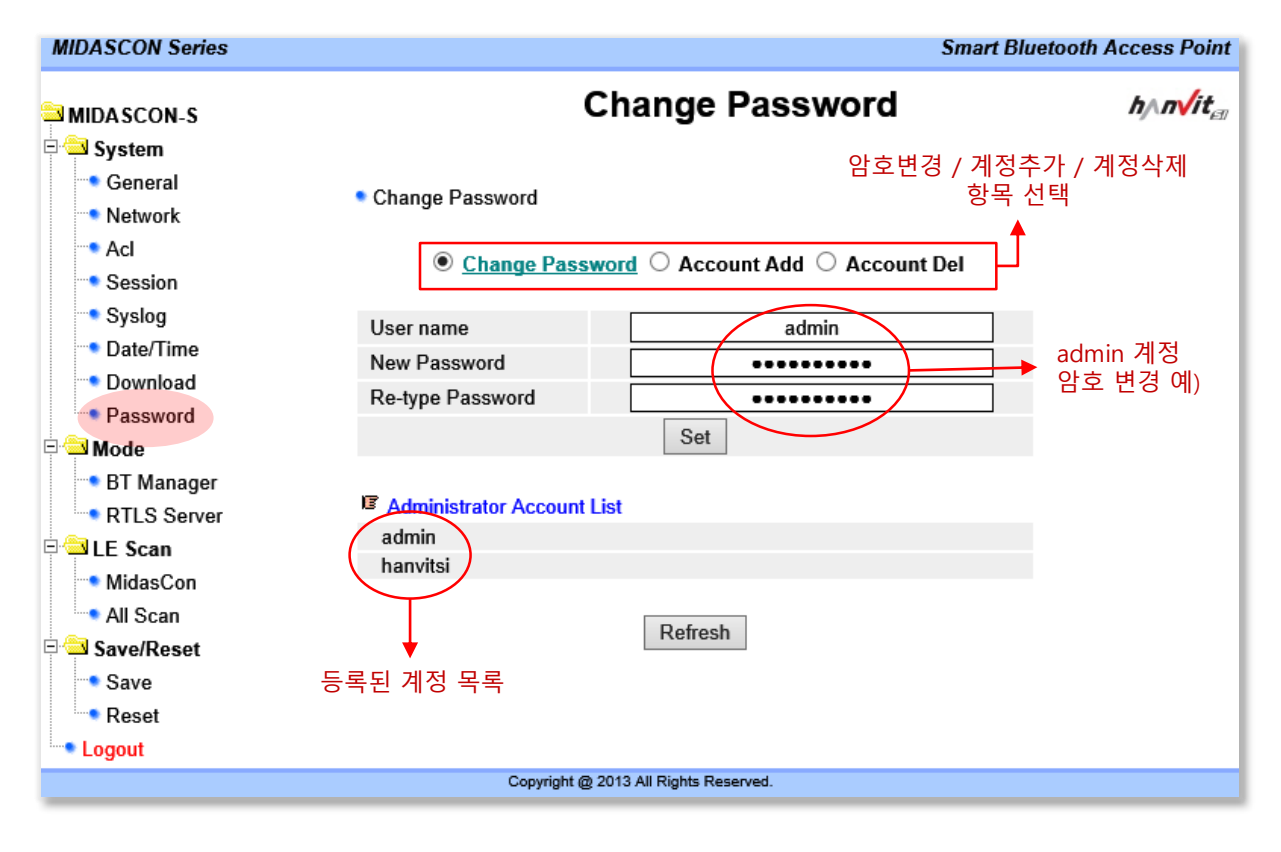

• 계정은 최대 5개 까지 추가 설정 및 삭제할 수 있으며, 각각의 계정에 대하여 암호를 변경할 수 있습니다.

# 4. Web GUI (계속)

#### J. Bluetooth AP Manager 설정

| MIDASCON Series                  |                                                        |                                                                    | Smart Bluetooth Access Point |
|----------------------------------|--------------------------------------------------------|--------------------------------------------------------------------|------------------------------|
| S MIDASCON-S                     | E                                                      | Bluetooth AP Manage                                                | r h∧n√it <sub>en</sub> ∧     |
| 🗆 🔁 <u>System</u>                |                                                        |                                                                    |                              |
| General                          |                                                        | h                                                                  | http post 전송 방식과             |
| ···• Network                     | BTAPMGR Configuration                                  |                                                                    | son 포맷을 사용할 경우 선택            |
| • Acl                            | -                                                      | -                                                                  |                              |
| Session                          | General]                                               |                                                                    | Ť                            |
| Syslog                           | BT Name                                                | MIDASCON-S                                                         |                              |
| Date/Time                        | BT Mode                                                | ◯ bredr ◯ le 🔵 lesc                                                | anner                        |
| Download                         | [Networking]                                           |                                                                    |                              |
| Password                         | Operation Mode                                         | ◯ server ◯ client ●                                                | Not Set                      |
| Mode                             | Remote Server IP                                       |                                                                    |                              |
| DT Manager                       | Remote Server Port                                     |                                                                    |                              |
|                                  | Local Server Port                                      |                                                                    |                              |
| MidasCon                         |                                                        |                                                                    |                              |
| All Scan                         |                                                        | Set                                                                |                              |
| 🖻 🔁 Save/Reset                   | Lescan Configuration                                   | 각 adapter의                                                         | 황성화 여부를 선택할 수 있으며            |
| • Save                           |                                                        | 전송 주기를                                                             | 설정할 수 있습니다.                  |
| Reset                            | [Adapter List]                                         | 전송 주기만큼                                                            | rssi 값들을 평균 합니다.             |
| Logout                           |                                                        |                                                                    |                              |
|                                  | Adapter ID 1, BDADDR: 74:<br>Adapter ID 0, BDADDR: 74: | 70:7D:D0:84:61, Up and run? TRU<br>70:7D:D0:84:60, Up and run? TRU | JE<br>IF                     |
|                                  |                                                        |                                                                    |                              |
|                                  |                                                        |                                                                    |                              |
|                                  | IE Scanner Adapter Status]                             | Interval 1~11 : enable , I                                         | nterval 0 : disable          |
|                                  | Adapter ID E                                           | DADDR Interval (sec)                                               | Config.                      |
|                                  | 0 74:F0                                                | 7D:D0:84:60                                                        | Set                          |
|                                  | 1 74:F0                                                | 7D:D0:84:61 1 vsec                                                 | Set                          |
| http://192.168.0.192/cgi-bin/www | r-web/web-series/web-root/General.cgi                  | ght @ 2013 All Rights Reserved.                                    | <u> </u>                     |

- 여기에 선택한 항목들은 RTLS 와 관련한 선택 예시입니다. (http post send & json format)
- [General] 항목의 BT Mode 에서 [lescanner 모드] 를 선택할 경우 다음 페이지에서 설명하는 RTLS server 페이지 를 함께 설정합니다.
- [General] 항목의 BT Mode 에서 [le 모드] 를 선택할 경우 나중에 설명하는 MidasCon 페이지와 All Scan 페이지 와 함께 동작합니다.
- lescanner 모드일 때 interval 을 0 으로 설정하면 해당 adapter 는 비활성화 되며, 1~11 초 사이의 interval 을 설정할 경우 해당되는 adapter 는 활성화 됩니다. 또한 해당 주기만큼 rssi 값들을 평균하고, 또한 이 주기마다 RTLS 서버로 data 를 전송합니다.

# K. RTLS 서버 설정

| MIDASCON Series                       | Smart Bluetooth Access P                                 | oint       |  |  |  |  |  |
|---------------------------------------|----------------------------------------------------------|------------|--|--|--|--|--|
| MIDASCON-S                            | RTLS Server configuration                                | " <b>^</b> |  |  |  |  |  |
| 🖻 🚭 System                            | RTLS 서버 정보록 기입하 후                                        |            |  |  |  |  |  |
| General                               | Add를 클릭하여 서비 추가                                          |            |  |  |  |  |  |
| • Network                             | RILS Server Ser                                          |            |  |  |  |  |  |
| ···• Acl                              | IP Address Port Path Config.                             |            |  |  |  |  |  |
| Session                               |                                                          |            |  |  |  |  |  |
| Syslog                                |                                                          |            |  |  |  |  |  |
| Date/Time                             | RTLS Server Information                                  |            |  |  |  |  |  |
| Download                              | Show IP Address Port Path Config.                        |            |  |  |  |  |  |
| Password                              | RTLS 192.168.3.100 8989 /rtls/json/send Clear            |            |  |  |  |  |  |
| Mode                                  | Server 192.168.3.101 8989 /rtts/ison/send Clear          |            |  |  |  |  |  |
| DTLS Server                           |                                                          |            |  |  |  |  |  |
|                                       | ● Heartbeat Path Set >>>>>>>>>>>>>>>>>>>>>>>>>>>>>>>>>>> |            |  |  |  |  |  |
| MidasCon                              | 국제 시 골락                                                  |            |  |  |  |  |  |
| All Scan                              | Heartbeat Path Interval Config                           |            |  |  |  |  |  |
| □                                     | /heartbeat/json/send 60000 Set                           |            |  |  |  |  |  |
| Save                                  |                                                          |            |  |  |  |  |  |
| • Reset                               | Heartbeat Configuration                                  |            |  |  |  |  |  |
| Logout                                | 스캐너의 상태를                                                 |            |  |  |  |  |  |
|                                       | Heartbeat ● enable 으로 알려주는                               |            |  |  |  |  |  |
|                                       | Heartbeat 관련                                             |            |  |  |  |  |  |
|                                       | • Timeout Configuration 설정                               |            |  |  |  |  |  |
|                                       | -                                                        |            |  |  |  |  |  |
|                                       | Connect Timeout Respond Timeout Config                   |            |  |  |  |  |  |
|                                       | 3000 ms 5000 ms Set                                      | ~          |  |  |  |  |  |
|                                       |                                                          |            |  |  |  |  |  |
| Copyright @ 2013 All Rights Reserved. |                                                          |            |  |  |  |  |  |

- 최대 5개 까지 RTLS 서버를 등록할 수 있습니다.
- 등록된 RTLS 서버로 http post 방식의 json 포맷으로 데이터를 전송합니다.
- Heartbeat 전송을 enable / disable 설정할 수 있으며, heartbeat path는 등록된 RTLS 서버의 IP 와 Port 뒤에 추 가됩니다.
- Scanner 에서 RTLS 서버로 데이터를 (앞 페이지에서 설정한 Interval 주기로) 전송하는데, 여기서 설정된 timeout 동안 응답이 없을 경우 해당 주기에서만 강제로 연결을 종료합니다. 계속하여 다음 번 주기에서도 응답이 있는지 체크합니다.
- 앞 페이지에서 설명한 [General] 항목의 BT Mode 중 [lescanner 모드] 를 선택할 경우 함께 설정하는 내용입니다.

## L. http post 방식의 json 포맷으로 데이터 전송 예시 (Data)

•••••

[

{"scannerID":"02:D7:08:C1:93:6B:00:15:83:E7:38:68","data";

{"UUID":"00001a18-0000-0000-1078ce9e8b00","majorVer":40000,"minorVer":1030,"rssi":-59,"mac":"74:F0:7D:CE:36:16","battLevel":99,"txPower":-74},
{"UUID":"e2c56db5-dffb-48d2-b060-d0f5a71096e0","majorVer":0,"minorVer":0,"rssi":-78,"mac":"D4:22:FF:09:01:11","battLevel":"","txPower":-59},
{"UUID":"00001a18-0000-0000-1078ce9e8b00","majorVer":0,"minorVer":0,"rssi":-69,"mac":"74:F0:7D:CE:36:7D","battLevel":"0,"txPower":-74},
{"UUID":"00001a18-0000-0000-1078ce9e8b00","majorVer":0,"minorVer":0,"rssi":-69,"mac":"74:F0:7D:CE:36:7D","battLevel":"0,"txPower":-74},
{"UUID":"00001a18-0000-0000-1078ce9e8b00","majorVer":0,"minorVer":0,"rssi":-81,"mac":"74:F0:7D:CE:36:7F","battLevel":00,"txPower":-74},
{"UUID":"00001a18-0000-0000-1078ce9e8b00","majorVer":0,"minorVer":0,"rssi":-81,"mac":"74:F0:7D:CE:36:37","battLevel":95,"txPower":-74},
{"UUID":"00001a18-0000-0000-1078ce9e8b00","majorVer":0,"minorVer":0,"rssi":-81,"mac":"74:F0:7D:CE:36:32","battLevel":95,"txPower":-74},
{"UUID":"00001a18-0000-0000-1078ce9e8b00","majorVer":0,"minorVer":0,"rssi":-81,"mac":"74:F0:7D:CE:36:32","battLevel":95,"txPower":-74},
{"UUID":"00001a18-0000-0000-1078ce9e8b00","majorVer":0,"minorVer":0,"rssi":-60,"mac":"74:F0:7D:CE:36:32","battLevel":100,"txPower":-74},
{"UUID":"00001a18-0000-0000-0000-1078ce9e8b00","majorVer":0,"rssi":-60,"mac":"74:F0:7D:CE:36:32","battLevel":100,"txPower":-74},
{"UUID":"00001a18-0000-0000-0000-0000-1078ce9e8b00","majorVer":0,"rssi":-68,"mac":"74:F0:7D:CE:36:32","battLevel":"0,"txPower":-74},
{"UUID":"02C56db5-dffb-48d2-b060-d0f5a71096e0","majorVer":0,"rssi":-58,"mac":"D4:22:FF:09:00:A7","battLevel":"","txPower":-59}

-

| [ 설명 ]<br>scannerlD | : [String] 스캐너 장비 MAC 주소 + 스캐너 어댑터 MAC 주소 |
|---------------------|-------------------------------------------|
| UUID                | : [String] 비콘 UUID                        |
| majorVer            | : [Integer] 비콘 major                      |
| minorVer            | : [Integer] 비콘 minor                      |
| rssi                | : [Integer] 비콘 rssi                       |
| mac                 | : [String] 비콘 Mac 주소                      |
| battLevel           | : [Integer] 비콘 배터리 수준 (%)                 |
| txPower             | : [Integer] 비콘 TxPower                    |
|                     |                                           |

## M. 스캐너 장비의 상태를 알려주는 heartbeat 예시

. . . . . .

{"scannerlD":"02:D7:08:C1:93:6B:00:15:83:E7:2E:42","fw\_ver":0,85,"heartbeat":true,"cpu":2,35,"memory":91,42,"ip":"192,168,0,197"} {"scannerlD":"02:D7:08:C1:93:6B:00:15:83:E7:38:68","fw\_ver":0,85,"heartbeat":true,"cpu":2,35,"memory":91,42,"ip

...... r 서 대 1

| [28]      |                                           |
|-----------|-------------------------------------------|
| scannerID | : [String] 스캐너 장비 MAC 주소 + 스캐너 어댑터 MAC 주소 |
| fw_ver    | : [Float] 펌웨어 버전                          |
| heartbeat | : [Boolean] 항상 true                       |
| сри       | : [Float] Cpu 사용량 (%)                     |
| memory    | : [Float] 여유있는 free memory 량 (%)          |
| ip        | : [String] 스캐너 주소                         |
|           |                                           |

# 4. Web GUI (계속)

#### N. BT Manager 페이지 부연 설명

#### [General]

- bredr : Classic Bluetooth 기능 만을 지원합니다.
- le : Low energy Bluetooth 기능을 지원. 하나의 모듈은 Low energy Bluetooth scan 기능을 하며, 다른 모듈들은 연결용으로 사용됩니다. (연결 기능은 아직 미지원.)
- lescanner : Low Energy Bluetooth scan 기능에 특화된 모드입니다. 각 모듈들을 모두 le scan 기능으로 사용하여 검색된 장치들을 주기적으로 서버에 Json 형식으로 전달합니다.

#### [Networking]

- Networking 기능은 Classic mode로 동작할 때 SPP 데이터를 TCP 소켓으로 전송할 때 TCP 연결 방식을 결정하는 옵션입니다. 따라서, Low Energy Bluetooth 기능과는 무관한 설정 값 입니다.
- Server 모드를 선택한 경우, Bluetooth AP가 TCP server가 됩니다. 따라서 local port만 설정하면 됩니다.
- Client mode를 선택한 경우, Bluetooth AP가 TCP clien가 됩니다. 따라서 Remote server IP, remote server port 를 설정해야 합니다.

## O. MidasCon LE 데이터 (조회)

화면 갱신 설정

| MIDASCON Series                    |        |                             |           |                |                     |          |         |           | Smart            | Bluetooth  | Access Poin          | nt |
|------------------------------------|--------|-----------------------------|-----------|----------------|---------------------|----------|---------|-----------|------------------|------------|----------------------|----|
|                                    |        | ·····                       |           | [ Mid          | asCon ]             | LE Sca   | in      |           | _                |            | h∧n√it <sub>en</sub> | ^  |
| System                             | LE S   | can information             |           |                |                     |          |         |           | $\left( \right)$ |            |                      |    |
| General                            |        |                             |           |                |                     |          |         |           | Refresh          | lime ∨     | 01 sec               |    |
| Network                            | No.    | Beacon Mac                  | Signal S  | Strength       | Mesaure             | ment     | Battery | Emergency | A                | celeromete | 1                    |    |
| • Acl                              |        |                             | RSSI      | Tx Power       | Temperature         | Humidity | Level   |           | [X]              | [Y]        | [Z]                  |    |
| Session                            | 1      | 74:F0:7D:CE:36:65           | -72 dBm   | -2 dbm         | 25.17 'C            | 45.91 %  | 100 %   | -         | 576 mg           | -5632 mg   | -14848 mg            |    |
| Syslog                             | 2      | 74:F0:7D:CE:35:AC           | -/8 dBm   | 8 dbm          | 26.59 °C            | 49.38 %  | 100 %   | -         | 384 mg           | -256 mg    | -15936 mg            |    |
| Date/Time                          | 3      | 74.F0.7D.CE.35.C7           | -/ 1 dDm  | o ubm<br>2 dhm | 21.02 C             | 47.40 %  | 9/ %    | -         | -1200 mg         | -250 mg    | -15/44 mg            |    |
| Download                           | 4      | 74.FU.7D.GE.30.33           | -oz udili | -z ubm         | 24.32 0             | 49.03 %  | 100 %   | -         | 14040 mg         | -3712 mg   | -5952 mg             |    |
| Password                           |        |                             |           |                |                     |          |         |           |                  |            |                      |    |
| 🗏 🔁 Mode                           |        |                             |           |                |                     |          |         |           |                  |            |                      |    |
| • BT Manager                       |        |                             |           |                |                     |          |         |           |                  |            |                      |    |
| BTLS Server                        |        |                             |           |                |                     |          |         |           |                  |            |                      |    |
|                                    |        |                             |           |                |                     |          |         |           |                  |            |                      |    |
| MidasCon                           |        | MidacCon 클                  | 리         |                |                     |          |         |           |                  |            |                      |    |
|                                    |        | Miluascon 2                 | 7         |                |                     |          |         |           |                  |            |                      |    |
|                                    |        |                             |           |                |                     |          |         |           |                  |            |                      |    |
| Save/Reset                         |        |                             |           |                |                     |          |         |           |                  |            |                      |    |
| Save                               |        |                             |           |                |                     |          |         |           |                  |            |                      |    |
| Reset                              |        |                             |           |                |                     |          |         |           |                  |            |                      |    |
| Logout                             |        |                             |           |                |                     |          |         |           |                  |            |                      |    |
|                                    |        |                             |           |                |                     |          |         |           |                  |            |                      |    |
|                                    |        |                             |           |                |                     |          |         |           |                  |            |                      |    |
|                                    |        |                             |           |                |                     |          |         |           |                  |            |                      |    |
|                                    |        |                             |           |                |                     |          |         |           |                  |            |                      |    |
|                                    |        |                             |           |                |                     |          |         |           |                  |            |                      |    |
|                                    |        |                             |           |                |                     |          |         |           |                  |            |                      | ~  |
| http://192.168.0.192/cgi-bin/www-v | web/we | b-series/web-root/Network.c | gi 👔 🕻    | opyright @ 201 | All Rights Reserved | i.       |         |           |                  |            |                      |    |

- 수집되는 모든 Beacon 데이터들 중 MidasCon만 발췌 및 파싱하여 보여줌.
- 이 화면은 Refresh 설정 시간 (sec) 마다 자동으로 갱신 됩니다
- 이 화면은 왼쪽 트리 메뉴의 [Mode] → [BT Manager] 페이지의 BT Mode 선택항목에서 [bredr / le / lescanner] 항목 중에서 [le] 모드를 선택했을 때 동작합니다.

#### P. All LE 데이터 (조회)

#### 화면 갱신 설정

| MIDASCON Series |        |                   |              |                                                                                           | Smart Bluetooth Access Point |
|-----------------|--------|-------------------|--------------|-------------------------------------------------------------------------------------------|------------------------------|
| S MIDA SCON-S   |        |                   |              | [ All ] LE Scan                                                                           | h∧n√it <sub>et</sub> ∧       |
| 🖻 🚘 System      | • LE S | Scan Information  |              |                                                                                           |                              |
| General         |        |                   |              |                                                                                           | Refresh Time 🗸 [ 01 sec ]    |
| ••• Network     | No.    | Beacon Mac        | RSSI         | Advertising Data                                                                          |                              |
| Acl             | 1      | 74:F0:7D:CE:36:7D | -51 dBm      | 0201061bff4c00021500001a180000000000001078ce9e8b0                                         | 00000000c45e                 |
| Session         | 2      | 74:F0:7D:CE:47:EB | -39 dBm      | 0201061bff4c00021500001a180000000000001078ce9e8b0                                         | 00000000c464                 |
| - Gession       | 3      | 74:F0:7D:CE:47:19 | -36 dBm      | 0201061bff4c00021500001a180000000000001078ce9e8b0                                         | 00000000c464                 |
| - Syslog        | 4      | 74:F0:7D:CE:47:ED | -40 dBm      | 0201061bff4c00021500001a180000000000001078ce9e8b0                                         | 00000000c464                 |
| Date/Time       | 5      | 74:F0:7D:CE:36:41 | -40 dBm      | 0201061bff4c00021500001a180000000000001078ce9e8b0                                         | 00000000c45d                 |
| Download        | 6      | 74:F0:7D:CE:48:33 | -44 dBm      | 0201061bff4c00021500001a180000000000001078ce9e8b0                                         | 00000000c464                 |
| Password        | 7      | 74:F0:7D:CE:47:D0 | -44 dBm      | 0201061bff4c00021500001a180000000000001078ce9e8b0                                         | 00000000c464                 |
| 🖻 🚔 Mode        | 8      | 74:F0:7D:CE:47:B4 | -49 dBm      | 0201061bff4c00021500001a180000000000001078ce9e8b0                                         | 00000000c464                 |
| BT Manager      | 9      | 74:F0:7D:CE:36:65 | -67 dBm      | 02010603031a1817ffde09ef11fe64001078cece36650200ea                                        | 00c640000000                 |
| RTLS Server     | 10     | 74:F0:7D:CE:47:F0 | -47 dBm      | 0201061bff4c00021500001a180000000000001078ce9e8b0                                         | 00000000c464                 |
| E Scan          | 11     | 74:F0:7D:CE:35:AC | -64 dBm      | 02010603031a1817ff630a4a130864001078cece35ac0100fe                                        | ec0c20000000                 |
| MideoCee        | 12     | 74:F0:7D:CE:47:D8 | -50 dBm      | 0201061bff4c00021500001a180000000000001078ce9e8b0                                         | 00000000c464                 |
| MidasCon        | 13     | 74:F0:7D:CE:36:46 | -53 dBm      | 0201061bff4c00021500001a180000000000001078ce9e8b0                                         | 00000000c464                 |
| All Scan        | 14     | 74:F0:7D:CE:35:C7 | -71 dBm      | 02010603031a1817ffca0a8a120861001078cece35c7fa80fe                                        | c0c240000000                 |
| Save/Reset      | 15     | 74:F0:7D:CE:46:FB | -44 dBm      | 0201061bff4c00021500001a180000000000001078ce9e8b0                                         | 00000000c464                 |
| Save All Scop   | 16     | 74:F0:7D:CE:47:21 | -51 dBm      | 0201061bff4c00021500001a180000000000001078ce9e8b0                                         | 00000000c464                 |
| Reset All Scall | 17     | D4:22:FF:09:00:A7 | -43 dBm      | 0201061aff4c000215e2c56db5dffb48d2b060d0f5a71096e00                                       | 0000000c5                    |
| Logout 클딕       | 18     | 74:F0:7D:CE:47:7C | -47 dBm      | 0201061bff4c00021500001a180000000000001078ce9e8b0                                         | 00000000c464                 |
| Ŭ               | 19     | 74:F0:7D:CE:48:02 | -45 dBm      | 0201061bff4c00021500001a180000000000001078ce9e8b0                                         | 00000000c464                 |
|                 | 20     | 74:F0:7D:CE:47:9C | -45 dBm      | 0201061bff4c00021500001a180000000000001078ce9e8b0                                         | 00000000c464                 |
|                 | 21     | 74:F0:7D:CE:36:32 | -41 dBm      | 0201061bff4c00021500001a180000000000001078ce9e8b0                                         | 00000000c459                 |
|                 | 22     | 74:F0:7D:CE:36:33 | -69 dBm      | 02010603031a1817ff84097e13fe64001078cece36333400e9                                        | 9c0e040000000                |
|                 | 23     | 74-E0-7D-CE-47-42 | _17 dBm<br>C | 0201061bff/c00021500001a180000000000001078ca9a8b0<br>opyright @ 2013 All Rights Reserved. | 000000000006464              |

- 수집되는 모든 Beacon 데이터 정보를 보여줌.
- 제조사 마다 Beacon 포맷(형식)이 다르므로 Mac 과 Rssi 값을 제외한 나머지 데이터는 binary 형식으로 파싱하여 보여줍니다.
- 이 화면은 Refresh 설정 시간 (sec) 마다 자동으로 갱신 됩니다.
- 이 화면은 왼쪽 트리 메뉴의 [Mode] → [BT Manager] 페이지의 BT Mode 선택항목에서 [bredr / le / lescanner] 항목 중에서 [le] 모드를 선택했을 때 동작합니다.

## Q. MIDAS 설정 값 저장

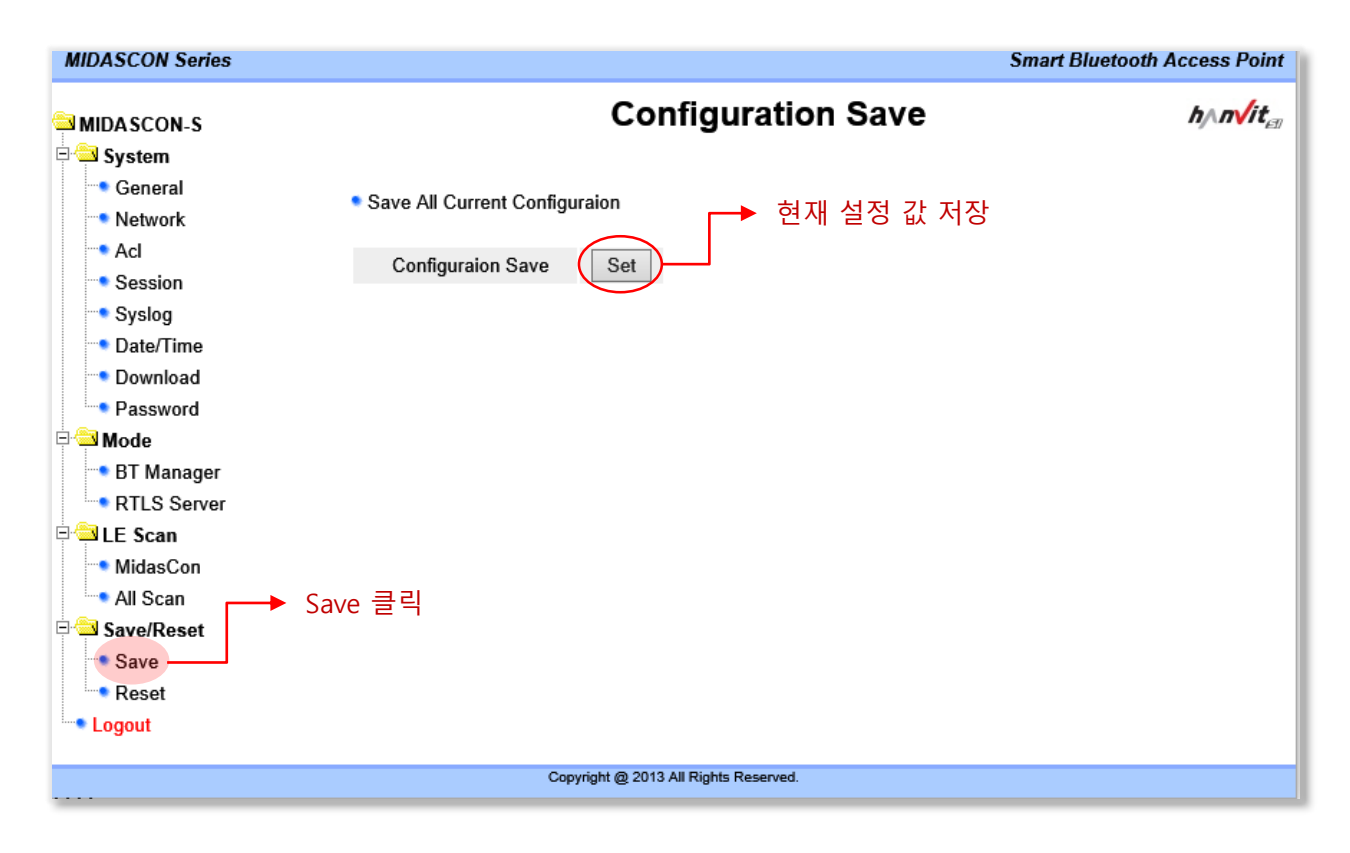

- MIDASCON-s 의 현재 설정 값 저장.
- (CLI에서 write 명령 또는)이곳에서 save 설정을 하셔야만, 나중에 시스템을 재부팅할 경우에 마지막으로

설정 저장된 값으로 부팅이 됩니다.

# R. MIDASCON-s 재부팅 또는 공장초기화

| MIDASCON Series |                         | Smart                                                             | Bluetooth Access Point     |
|-----------------|-------------------------|-------------------------------------------------------------------|----------------------------|
| MIDA SCON-S     |                         | System Reset                                                      | h∧n√it <sub>∈1</sub>       |
| System          |                         |                                                                   |                            |
| ···• General    | Reboot System           |                                                                   |                            |
| ···• Network    | i i oboor o joioni      |                                                                   |                            |
| -• Acl          | Warnning : if you rel   | boot with factory default configuration, you lost the previous co | onfiguration data. And you |
| Session         | will lost all connectiv | rity to the system until the system has rebooted.                 |                            |
| Syslog          | TYPE                    | VALUE                                                             |                            |
| Date/Time       |                         | Report (with keep the previous configuration)                     |                            |
| 👓 Download      | Reset Type              | <ul> <li>Reset Factory (with default configuration)</li> </ul>    |                            |
| Password        |                         | Set                                                               |                            |
| Mode            |                         |                                                                   |                            |
| 🖜 BT Manager    |                         |                                                                   |                            |
| RTLS Server     |                         |                                                                   |                            |
| E Scan          |                         |                                                                   | 1-1                        |
| MidasCon        |                         | ➡ 새부팅 / 공상조기화 선택 실                                                | 일성                         |
| All Scan        |                         |                                                                   |                            |
| Save/Reset      | cot 크리                  |                                                                   |                            |
| Save            |                         |                                                                   |                            |
| Reset           |                         |                                                                   |                            |
| Logout          |                         |                                                                   |                            |
|                 |                         | Copyright @ 2013 All Rights Reserved.                             |                            |
|                 |                         |                                                                   |                            |

- MIDASCON-s 의 재 부팅 또는 공장 초기화 설정
- Reboot 를 선택하면 최종 Save 된 설정 값으로 재부팅 됩니다.
- Reset Factory 를 선택하면 모든 설정 값들은 제품 출하시의 값들로 초기화 됩니다.

(이때는 ip 및 계정/ 암호 등 모든 값들이 default 값으로 초기화 되므로 주의하시기 바랍니다.)